| Ϛ€1588 Φ                    | Tre.it                                                                                                    |
|-----------------------------|----------------------------------------------------------------------------------------------------|
| Crecycle Tre.it             | WebPocket. 21.6<br>Guida Rapida                                                                                                    |
|                             |                                                                                                    |
|                             | <b>Introduzione.</b><br>WebPocket. 21.6 è un hotspot Wi-Fi che permette di connettere<br>ad Internet fino a 5 dispositivi contemporaneamente in modalità<br>senza fili.<br>WebPocket ti consente di navigare in Internet ad alta velocità<br>fino a 21.6 Mbps' e di inviare e ricevere SMS.<br>WebPocket non necessita di installazione: basta accenderlo e sei<br>subito connesso.                                                                                                    |
|                             | Nota<br>1. Velocità massima di connessione supportata dal prodotto. La rete HSPA+\HSPA\HSUPA al momento<br>disponibile potrebbe consentire la navigazione in internet solo a velocità inferiori. I servizi dati, fruibili<br>mediante WebPocket. 21.6, sono accessibili in modalità HSPA+\HSPA\HSUPA solo nelle aree<br>di copertura HSPA+\HSPA\HSUPA. Verifica la copertura HSPA+\HSPA\HSUPA di 3 nella tua città.<br>Dove non presente la copertura HSPA+\HSPA\HSUPA, WebPocket 21.6 può comunque essere utilizzato,<br>con diversa velocità di navigazione, in modalità UMTS di 3 o GPRS di altri operatori. Per informazioni,<br>condizioni, limitazioni, extra soglia e velocità di connessione, visita il sito www.tre.it o i 3 Store.<br><b>1</b> |
|                             |                                                                                                    |
| Panoramica del dispositivo. | 3. Tasto WPS: questo pulsante viene usato per avviare/terminare<br>il processo di autenticazione della connessione Wi-Fi protetta.<br>Tanile promute per gicco guetteo accordi per attivare la funzione WPS                                                                                                    |

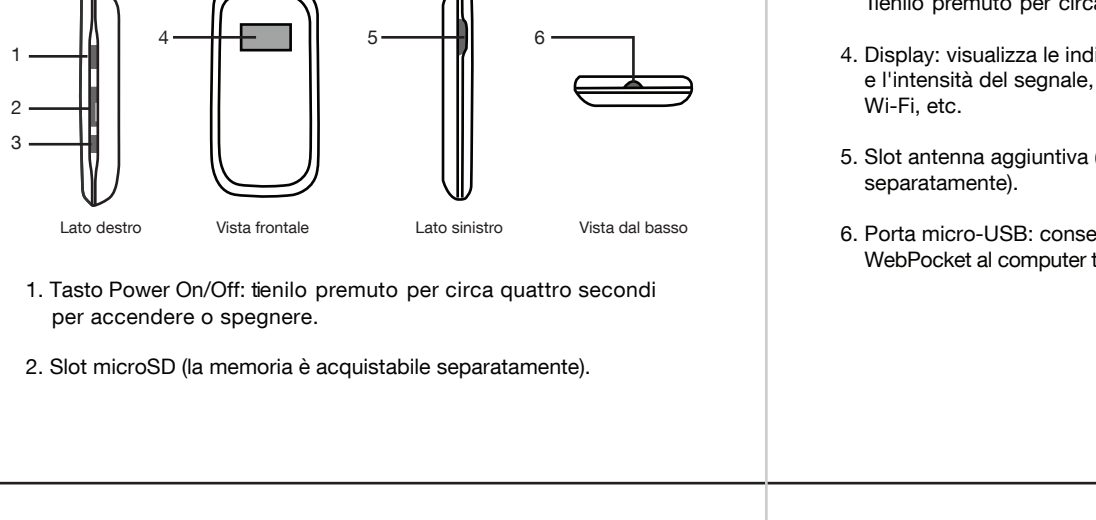

2

- Display: visualizza le indicazioni e le icone che indicano il tipo e l'intensità del segnale, lo stato della batteria e della connessione Wi-Fi, etc.
- 5. Slot antenna aggiuntiva (antenna opzionale acquistabile separatamente).
- 6. Porta micro-USB: consente di caricare la batteria e di connettere WebPocket al computer tramite il cavo USB.

3

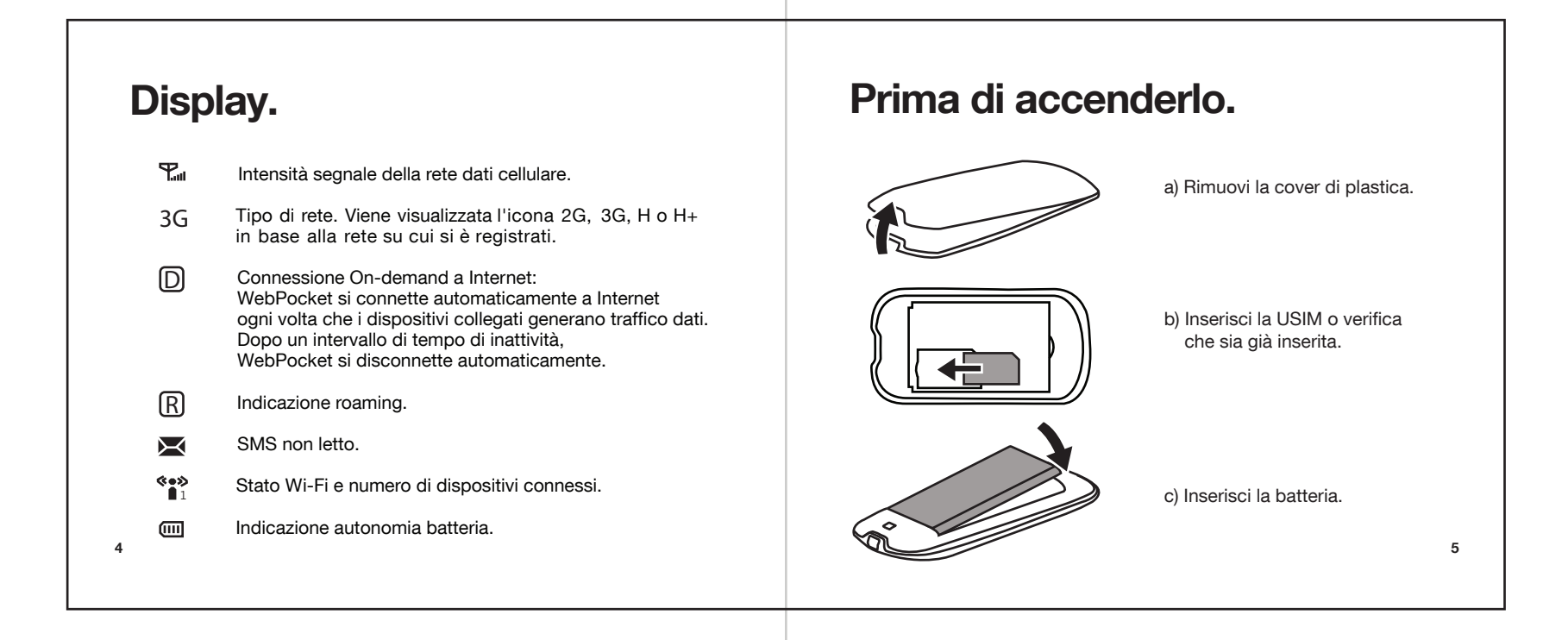

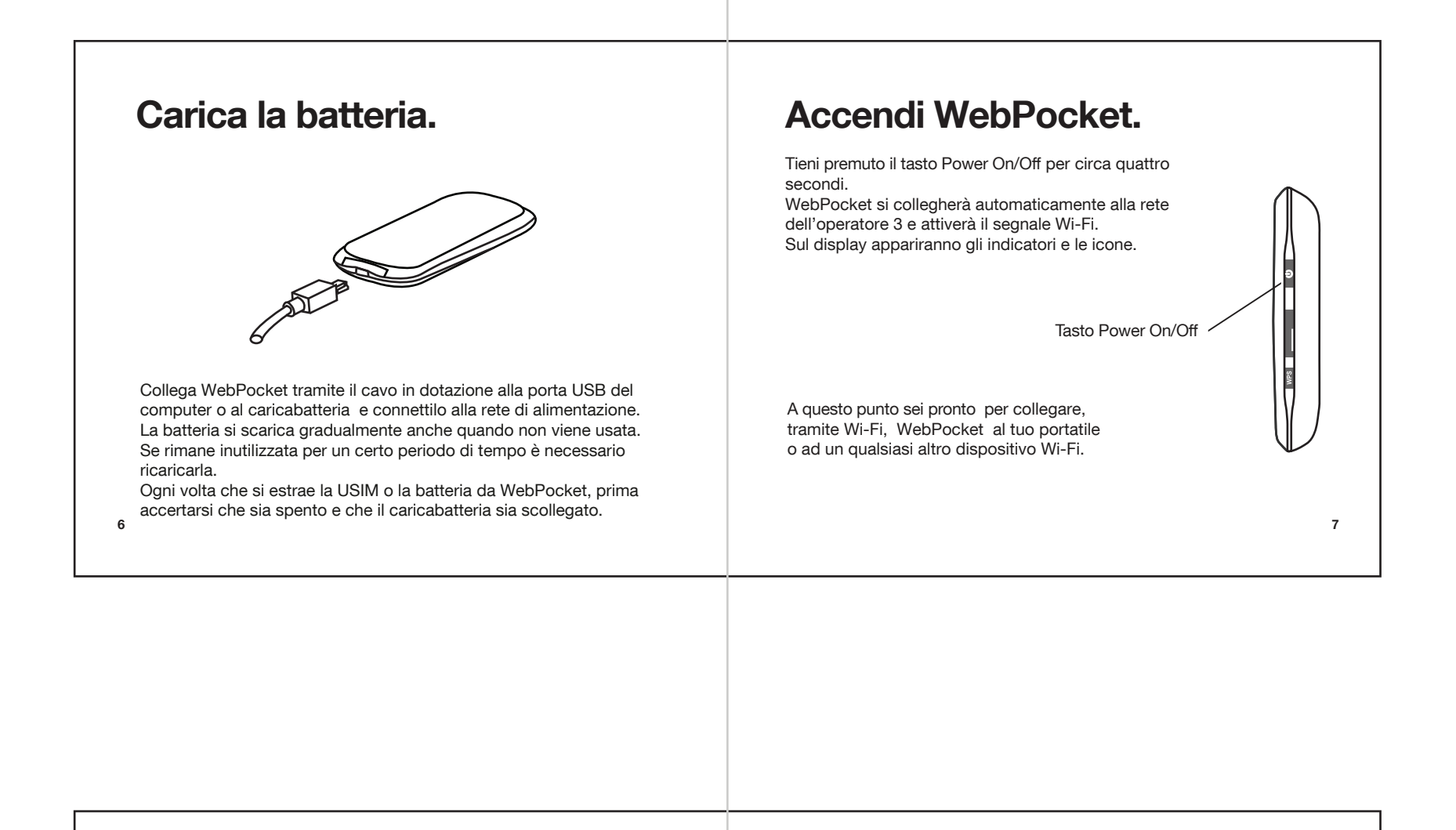

## Collegati tramite Wi-Fi.

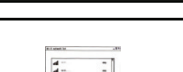

## Fino a 5 dispositivi in Wi-Fi.

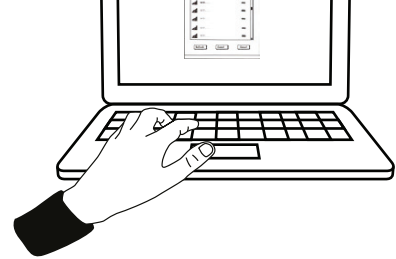

Attiva il Wi-Fi del dispositivo da cui vuoi accedere ad Internet (fai riferimento al manuale del dispositivo in caso di necessità). Seleziona "WebPocket. 21.6-xxxx" dal menu Connessioni di rete del dispositivo e connettiti alla rete Wi-Fi di WebPocket. Inserisci la password Wi-Fi che trovi all'interno della cover di plastica di WebPocket o nella card "Password WebPocket. 21.6".

8

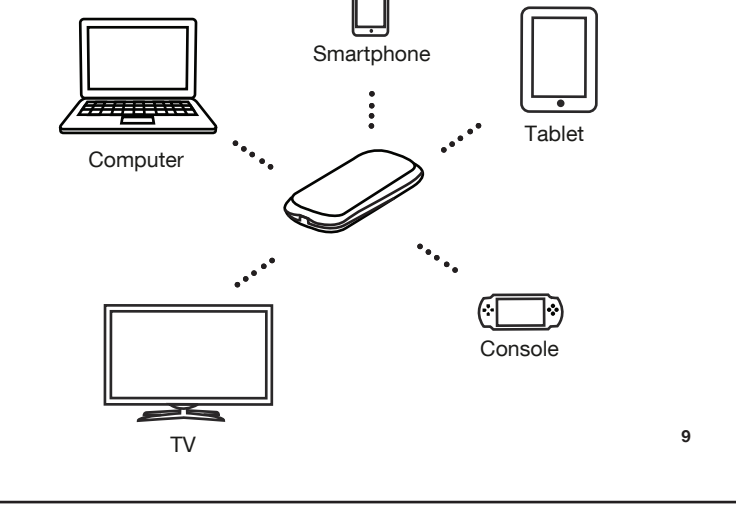

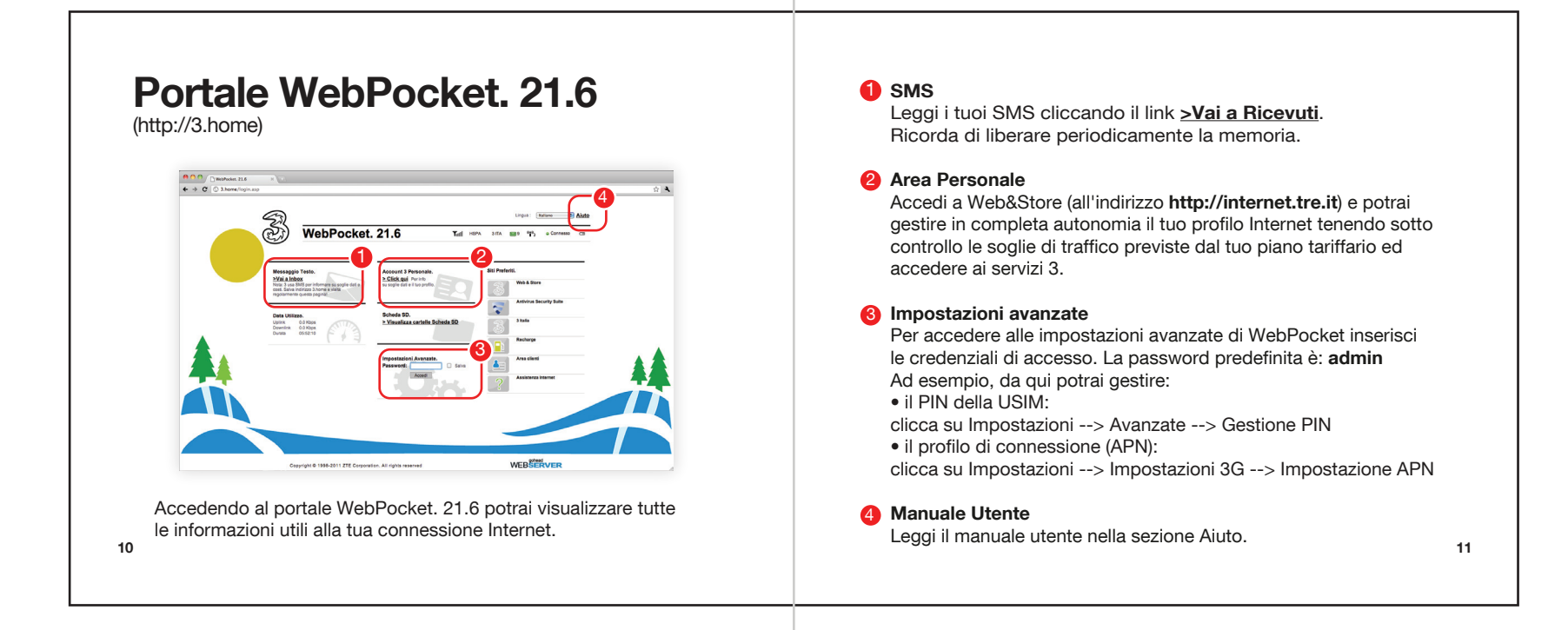

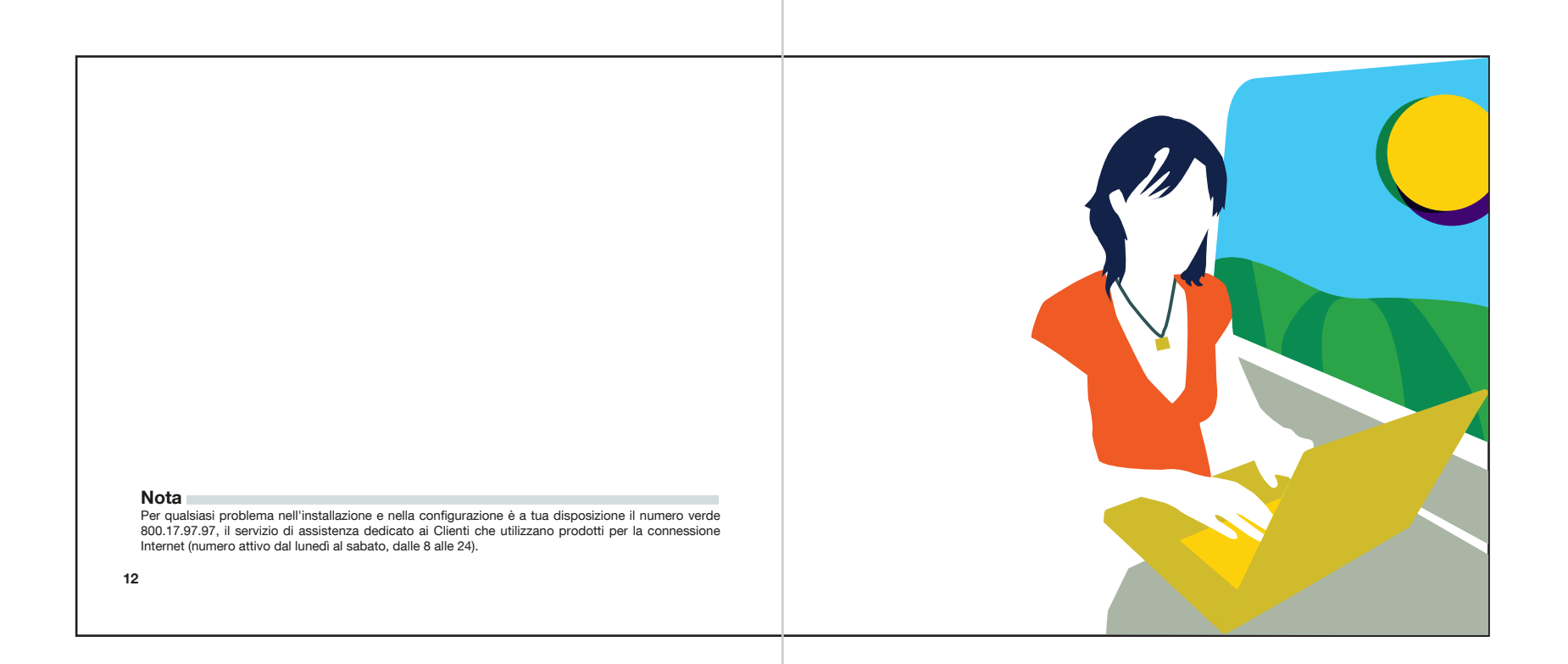